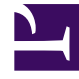

# **GENESYS**<sup>®</sup>

This PDF is generated from authoritative online content, and is provided for convenience only. This PDF cannot be used for legal purposes. For authoritative understanding of what is and is not supported, always use the online content. To copy code samples, always use the online content.

## Workforce Management Web for Supervisors Help

Vue Scénarios de prévision

4/17/2025

#### Sommaire

- 1 Vue Scénarios de prévision
  - 1.1 Affichage de la vue Scénarios
  - 1.2 Lecture du tableau Scénarios
  - 1.3 Modification d'un scénario
  - 1.4 Barre d'outils : gestion des scénarios
  - 1.5 Propriétés du scénario—Onglet Données
  - 1.6 Propriétés du scénario—Onglet Etats

## Vue Scénarios de prévision

La vue **Scénarios** permet de créer, d'ouvrir et d'utiliser des scénarios existants. Cliquez sur un bouton de la barre d'outils ci-dessous pour accéder aux descriptions des boutons.

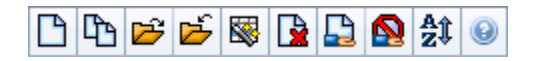

Cette vue vous permet également de supprimer des scénarios de prévision, de publier des données à partir d'un scénario vers la prévision principale et d'extraire des données à partir de la prévision principale vers un scénario.

Les sections ci-après traitent des points suivants :

- Affichage de la vue Scénarios
- Lecture du tableau Scénarios
- Modification d'un scénario
- Gestion des scénarios
- Propriétés du scénario—Onglet Données
- Propriétés du scénario—Onglet Etats

#### Affichage de la vue Scénarios

- 1. Dans le menu d'accueil de la barre d'outils, sélectionnez Prévision.
- 2. Dans le menu **Prévision**, sélectionnez **Scénarios**.

#### Sélection d'objets

Lorsque la vue **Scénarios** est activée, l'arborescence **Objets** affiche les scénarios de prévision existants dans une liste hiérarchique. Le nœud **Tous les scénarios** peut être développé pour afficher les options suivantes :

| Mes scénarios      | Affiche les scénarios que vous avez créés.                                                                                                    |
|--------------------|----------------------------------------------------------------------------------------------------|
| Scénarios partagés | Affiche les scénarios partagés créés par d'autres<br>utilisateurs. Visible uniquement si vous disposez de<br>l'autorisation Scénarios d'accès partagés.<br>Consultez la section Prévision - Privilèges de rôle. |
| Autres scénarios   | Affiche (si vous disposez des droits d'accès<br>appropriés) les scénarios non partagés créés par<br>d'autres utilisateurs.                                                                                      |

Vous pouvez sélectionner Tous les scénarios ou une option de niveau inférieur. Votre sélection

récupère les scénarios correspondants et les insère dans le tableau Scénarios.

#### Lecture du tableau Scénarios

Le tableau **Scénarios** apparaît en haut à droite. Ses lignes affichent les scénarios qui correspondent à votre sélection dans l'arborescence **Objets**. Les colonnes (que vous pouvez trier en cliquant sur l'en-tête) affichent les informations suivantes pour chaque scénario :

| Nom                        | Nom du scénario.                                                                                 |
|----------------------------|--------------------------------------------------------------------------------------------------|
| Date de début, date de fin | Dates de début et de fin pour la prévision du scénario.                                          |
| Propriétaire               | Nom de l'utilisateur ayant créé le scénario.                                                     |
| Partagé                    | Une coche indique un scénario partagé ; une case vide indique un scénario qui n'est pas partagé. |
| Commentaires               | Remarques entrées par un utilisateur ayant créé ou modifié le scénario.                          |

• Cliquez sur une ligne du tableau Scénarios pour remplir le volet Propriétés du scénario avec les détails du scénario.

#### Modification d'un scénario

Pour modifier un scénario :

- Cliquez sur sa ligne dans le tableau **Scénarios**, puis cliquez sur **Ouvrir** dans la barre d'outils **Actions** ou sélectionnez **Ouvrir** à partir du menu **Actions**.
- Vous pouvez également double-cliquer sur un scénario.

Les commandes décrites ci-dessous sont disponibles si vous disposez des droits d'accès requis pour traiter ce scénario ou si ce scénario vous appartient.

#### Barre d'outils : gestion des scénarios

Vous pouvez utiliser les boutons suivants de la barre d'outils (ces options apparaissent également dans le menu **Actions**) :

| Icône | Nom     | Description                           |
|-------|---------|---------------------------------------|
|       | Nouveau | Ouvre l'assistant Nouvelle prévision. |

| Icône      | Nom                                                 | Description                                                                                                    |
|------------|-----------------------------------------------------|----------------------------------------------------------------------------------------------------|
| <b>P</b>   | Créer sur la base de                                | Ouvre l'assistant Nouvelle<br>prévision, avec la prévision<br>sélectionnée indiquée comme<br>valeur par défaut dans le champ<br><b>Basé sur</b> .                                                                                                    |
| <b>1</b>   | Ouvrir                                              | Ouvre le scénario sélectionné dans le tableau <b>Scénarios</b> .                                                                                                    |
| <b>₽</b>   | Fermer                                              | Ferme le scénario sélectionné (et vous invite à enregistrer les données qui ne sont pas encore enregistrées).                                                                                                    |
|            | Publier                                             | Ouvre l'assistant Publication de<br>prévision pour transférer des<br>informations de prévision entre le<br>scénario sélectionné et la<br>prévision principale.                                                                                                    |
|            | Supprimer                                           | Supprime le scénario sélectionné.                                                                                                    |
|            | Marquer comme partagé,<br>Marquer comme non partagé | Modifie l'état de partage du<br>scénario sélectionné.                                                                                                    |
| <b>≜</b> ‡ | Trier                                               | Ouvre la boîte de dialogue Tri qui<br>permet de trier par nom,<br>propriétaire, partage, heure de<br>création, heure de la dernière<br>modification, date de début du<br>scénario ou date de fin du<br>scénario. Vous pouvez trier par<br>ordre croissant ou décroissant. |

### Propriétés du scénario—Onglet Données

Dans le volet **Propriétés du scénario** en bas à droite, cliquez sur l'onglet Données pour afficher les commandes suivantes :

| Nom                        | Permet de modifier le nom du scénario.                                                           |
|----------------------------|--------------------------------------------------------------------------------------------------|
| Date de début, date de fin | Affiche les dates de début et de fin du scénario.                                                |
| Propriétaire               | Affiche le nom de l'auteur du scénario.                                                          |
| Créé, Modifié              | Affiche la date de création du scénario et la date de la dernière modification.                  |
| Partagé                    | Une coche indique un scénario partagé ; une case vide indique un scénario qui n'est pas partagé. |
| Commentaires               | Permet d'entrer ou de modifier des commentaires sur le scénario.                                 |
| Enregistrer                | Cliquez sur ce bouton pour enregistrer vos<br>modifications du nom et/ou des commentaires du     |

|         | scénario.                                                                                                    |
|---------|----------------------------------------------------------------------------------------------------|
| Annuler | Cliquez sur ce bouton pour annuler les<br>modifications en restaurant les anciens<br>commentaires et/ou l'ancien nom du scénario. |

#### Propriétés du scénario—Onglet Etats

Cliquez sur l'onglet **Etats** (dans le volet **Propriétés du scénario** en bas à droite) pour afficher un tableau avec les informations suivantes :

| Activité        | Répertorie chaque activité du scénario, précédée de son site ou de l'ensemble métier.       |
|-----------------|---------------------------------------------------------------------------------------------|
| Volumes         | Une coche indique que le volume d'interactions a été élaboré pour cette activité.           |
| ттм             | Une coche indique que le temps de traitement moyen a été élaboré pour cette activité.       |
| Personnel calc. | Une coche indique que la dotation en personnel calculée a été élaborée pour cette activité. |
| Personnel req.  | Une coche indique que la dotation en personnel requise a été élaborée pour cette activité.  |